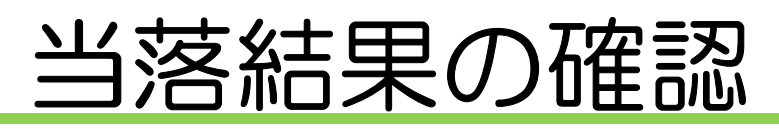

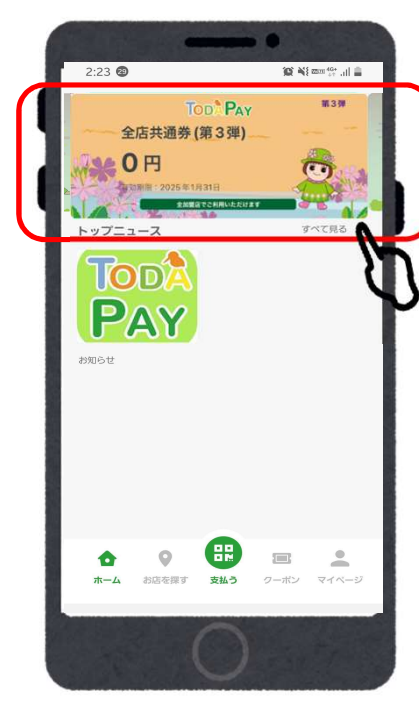

①「TODA PAY(全店 共通券)」をタップ

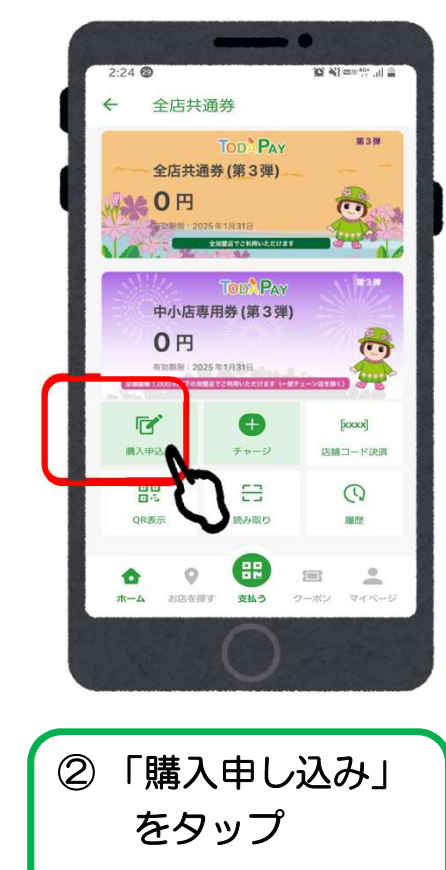

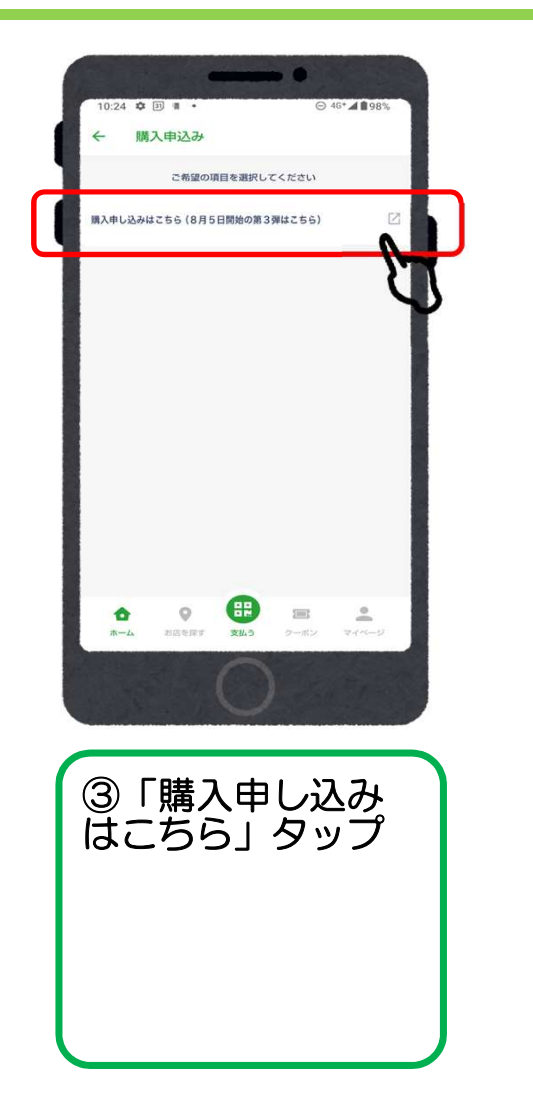

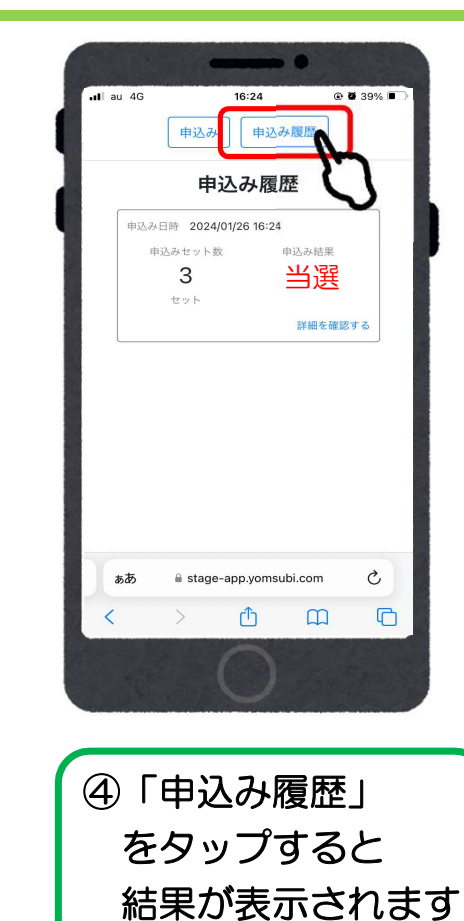

## 商品券の購入方法(アプリ操作)

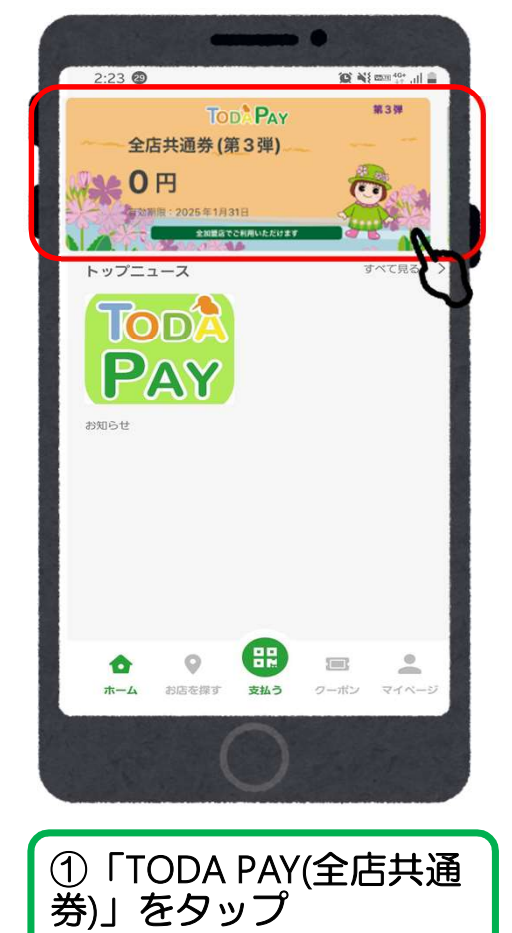

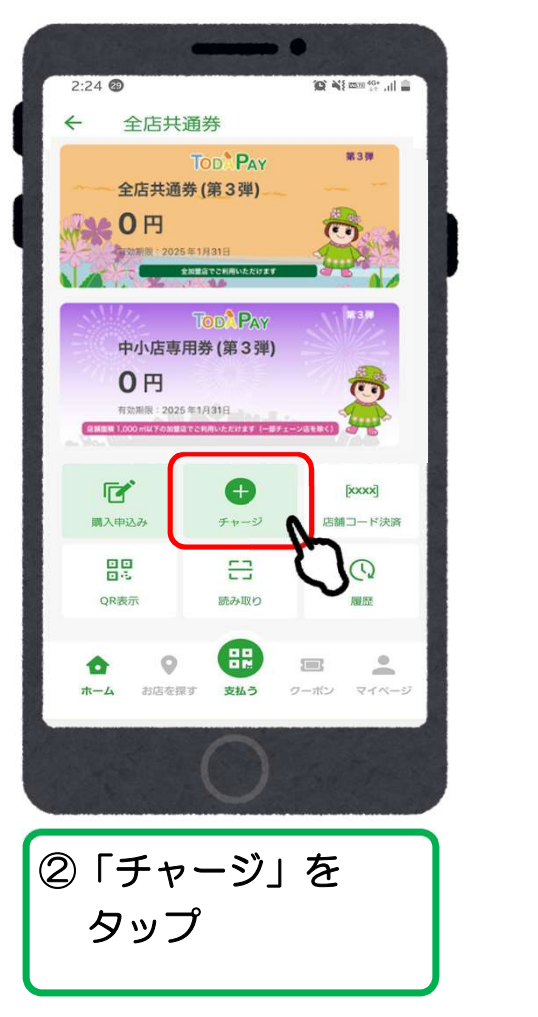

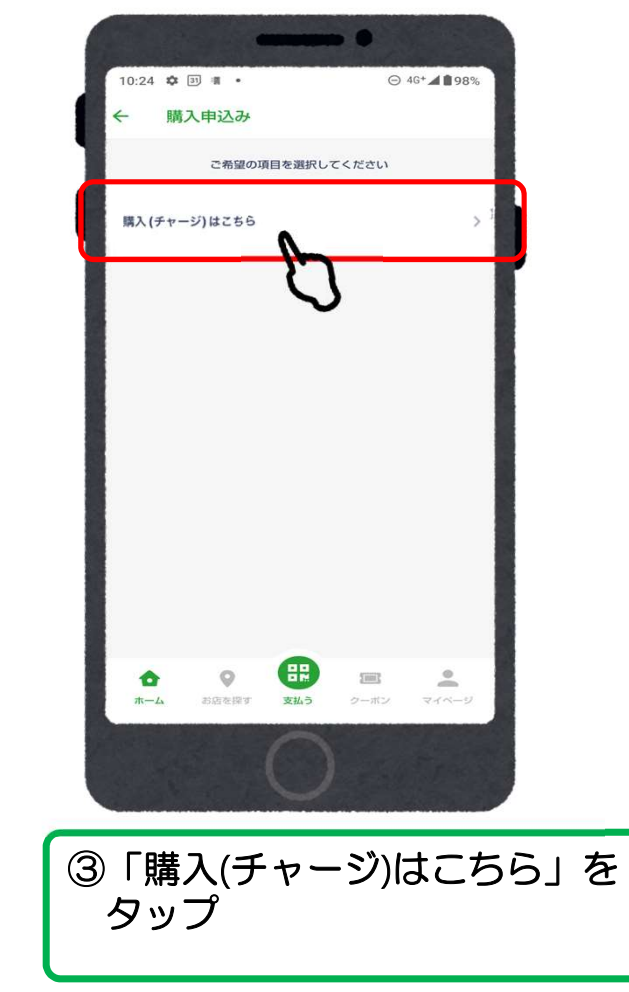

## クレジットカードの場合 (VISA・Master・JCB)

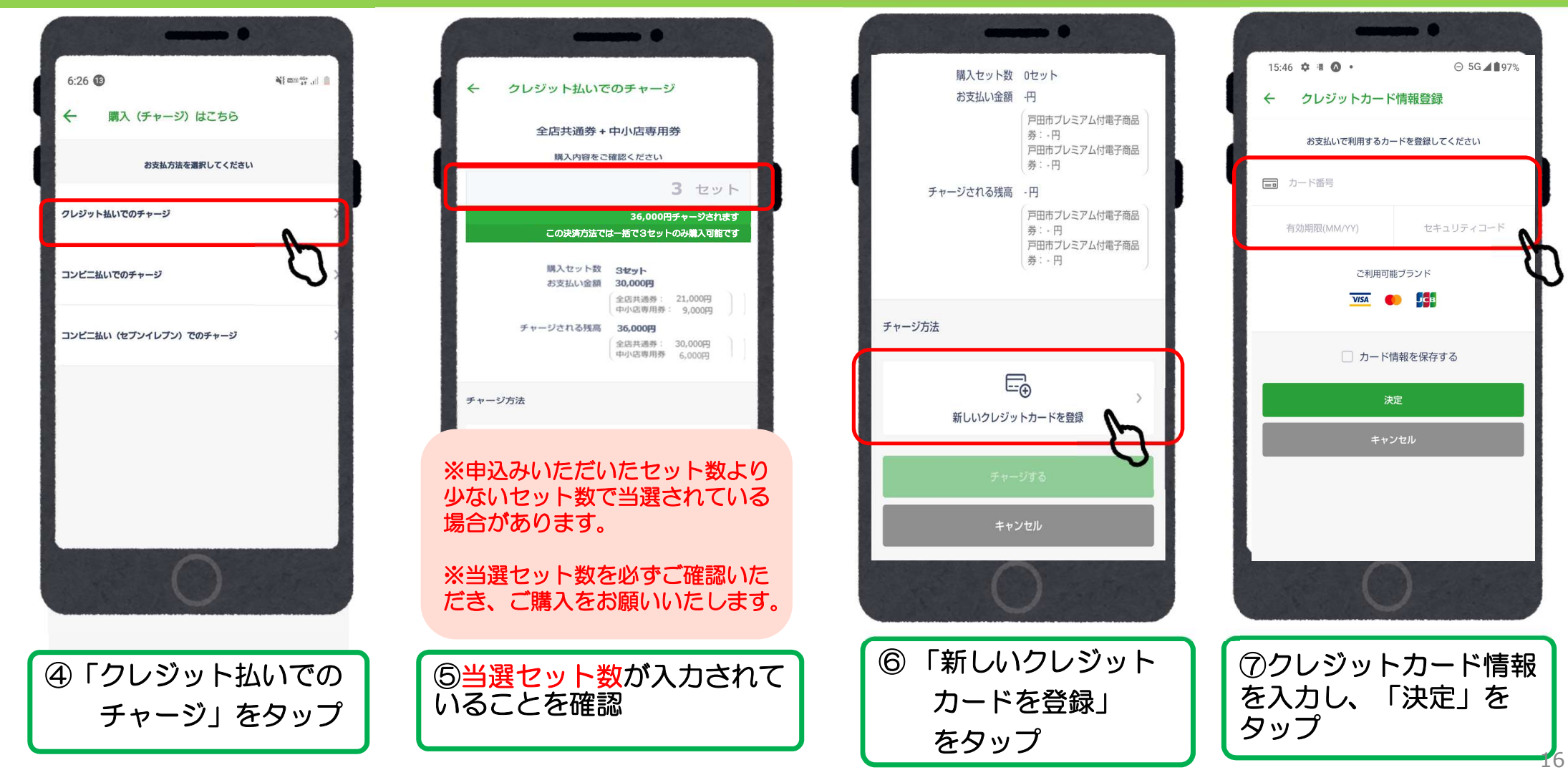

## クレジットカードの場合 (VISA・Master・JCB)

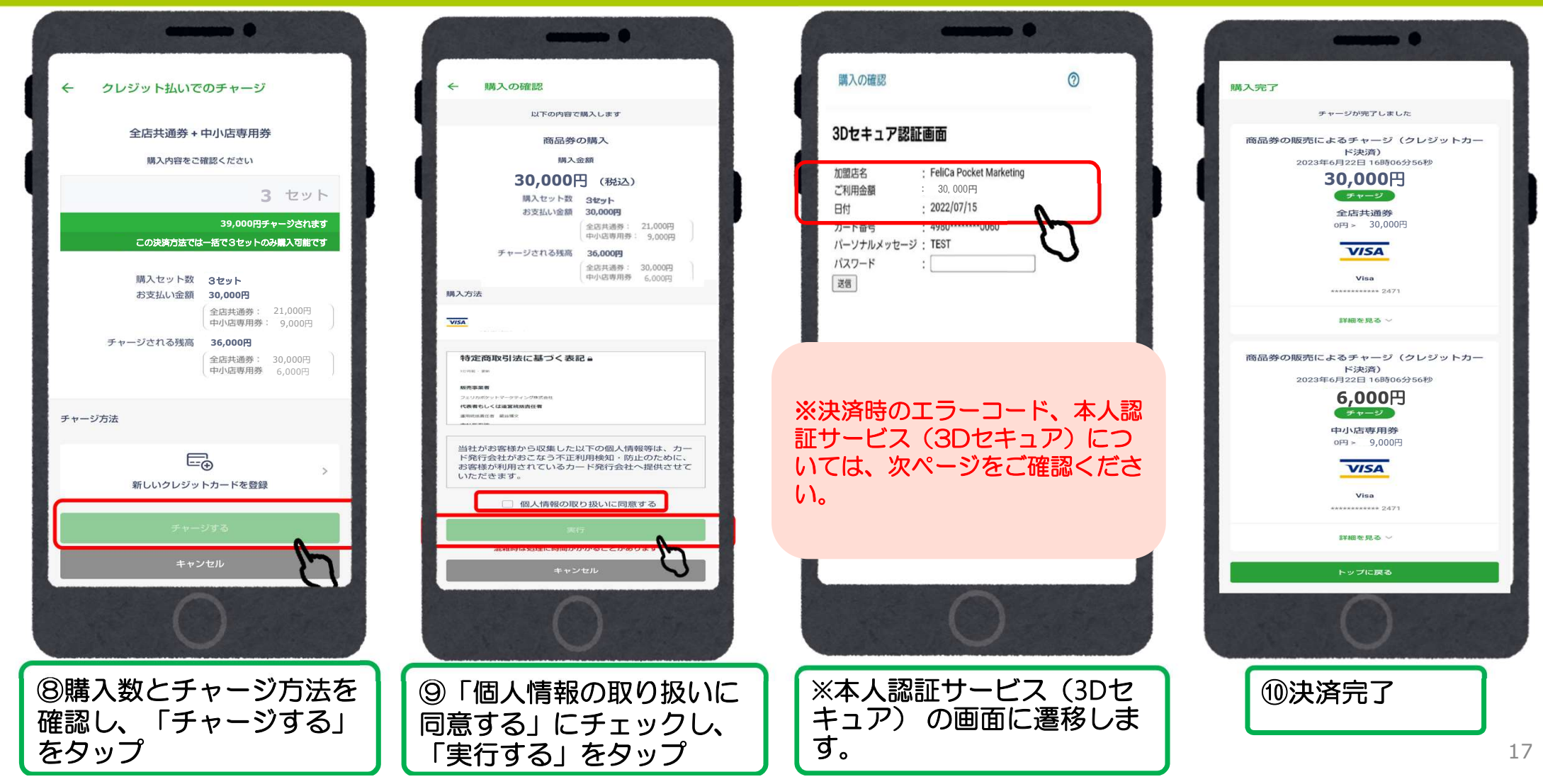

### クレジットカードの本人認証サービス(3Dセキュア)について

・クレジットカードの本人認証サービス(3Dセキュア)が未設定の場合、支払いエラーが発生します。
 →次ページ「主な決済時エラーコード(一覧)」にてご確認ください。

・お持ちのクレジットカードが本人認証サービス(3Dセキュア)未設定の方は、事前にご本人様にてクレジットカードの設定変更をお願いします。

・設定ができない場合などについては、コンビニ払い(「コンビニ払いでのチャージ」・「コンビニ払い(セブンイ レブン)でのチャージ」)もご検討ください。

※本人認証サービス(3Dセキュア)は、カード会社により仕組みが異なります。 詳しくは各クレジットカード発行会社へご確認ください。

<クレジットカード本人認証サービス(3Dセキュア)とは> クレジットカード利用者の本人認証を強化することで、安心してインターネットでお買物ができるようになる仕組みの ことです。

国は、2024年度までに本人認証サービス(3Dセキュア)の義務化の方針を打ち出しており、公共性の高い当事業に おきましても、この方針に基づき対応するものです。

具体的には、オンラインショッピング時に、カード情報の入力の後、3Dセキュア(本人認証)が追加で求められます。

経済産業省ウェブサイト

本人認証サービス(3Dセキュア)について

https://www.meti.go.jp/policy/economy/consumer/credit/20240401.html

|        | 主な決済時エラーコード(一覧)                                               |
|--------|---------------------------------------------------------------|
| エラーコード | エラー理由・対応方法                                                    |
| 500    | 現在混みあっております。                                                  |
| 500    | ◆しばらくたってから再度お試しください。                                          |
| G3     |                                                               |
| G4     |                                                               |
| G12    | セキュリティなど何らかの理由でカード会社の判断により決済を完了する事ができなかったため                   |
| G30    | ➡カード会社へご連絡をお願いします。                                            |
| G44    | または別のクレジットカードか、コンビニ支払いをお選びいただきますようお願いいたします。                   |
| G54    |                                                               |
| G55    |                                                               |
|        |                                                               |
| 665    | 入力したクレジットカード番号に誤りがあるため                                        |
| 000    | ⇒カード情報を確認の上、再度操作をお試しください                                      |
| G83    | 有効期限に誤りがある、もしくは有効期限切れになっているため                                 |
| 000    | ⇒カード情報を確認の上、再度操作をお試しください                                      |
|        | 主にネットワーク系のトラブルなどで表示されることの多いエラー。                               |
| G97    | ➡時間を空けて再度お試しください。改善されなければカード会社へご連絡をお願いします。                    |
|        | または別のクレジットカードか、コンビニ支払いをお選びいただきますようお願いいたします。                   |
|        | カード情報が違うというエラーになります。                                          |
| K21    | ➡カード会社へご連絡をお願いします。                                            |
|        | または別のクレジットカードか、コンビニ支払いをお選びいただきますようお願いいたします。                   |
|        | 本人認証サービス(3Dセキュア)が認証できませんでした。(各カード会社の基準により3Dセキュア認証画面を表示せずにNGと) |
| 1103   | る場合がございます。)                                                   |
| 1104   | ➡再度正しいパスワードで認証をお願いいたします。                                      |
| 1115   | 本人認証サービス(3Dセキュア)未設定の方は、ご本人様にてクレジットカードの設定変更をお願いします。本人認証サービス    |
| 015    | (3Dセキュア)は、カード会社により仕組みが異なります。詳しくは各クレジットカード発行会社へご確認ください。        |
|        | またはコンビニ支払いをお選びいただきますようお願いいたします。                               |

# ローソン、ファミリーマート、ミニストップ、セイコーマート、デイリーヤマザキのコンビニ払いの場合

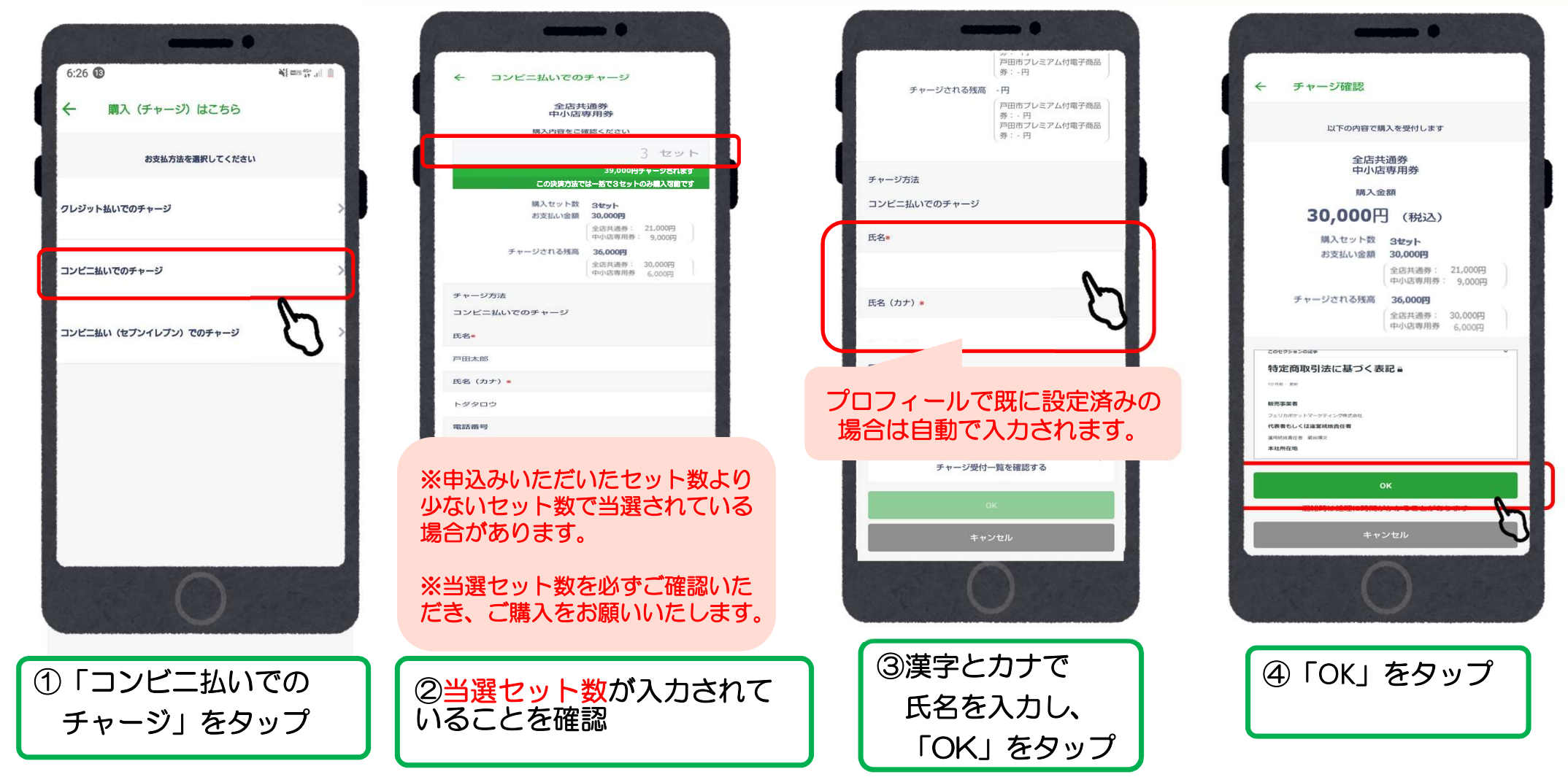

# ローソン、ファミリーマート、ミニストップ、セイコーマート、デイリーヤマザキのコンビニ払いの場合

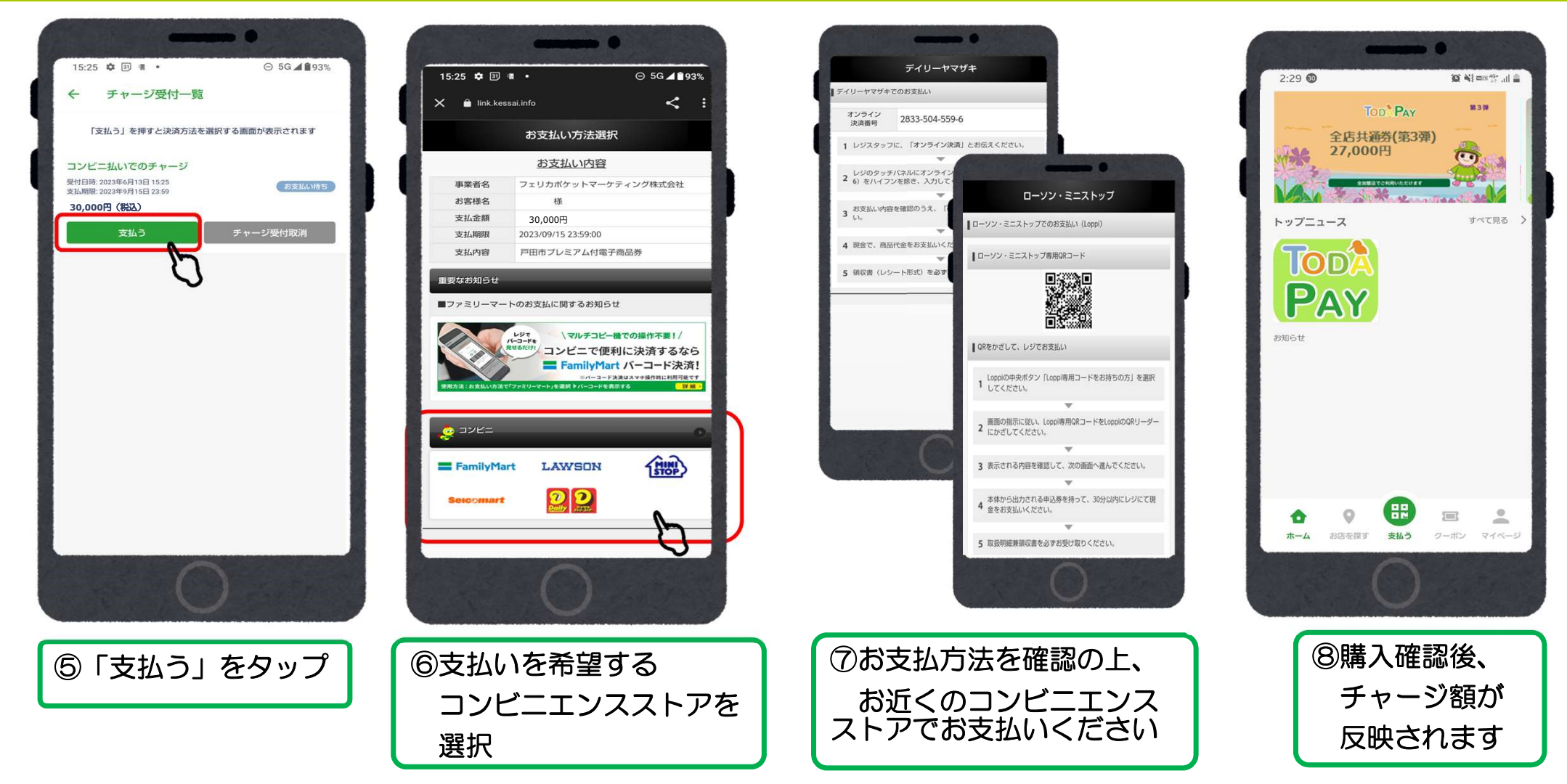

### セブンイレブン の コンビニ払いの場合

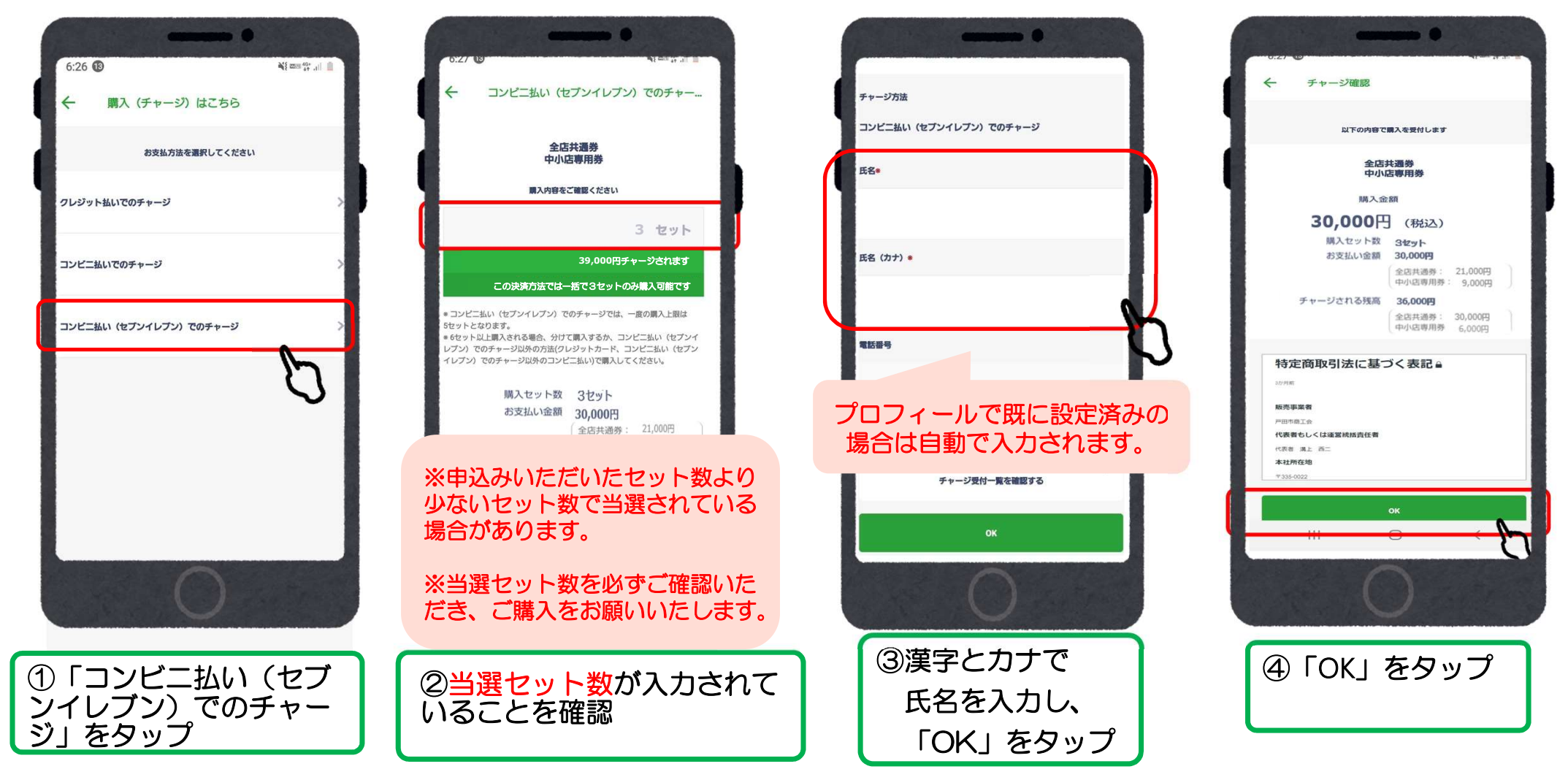

# セブンイレブン の コンビニ払いの場合

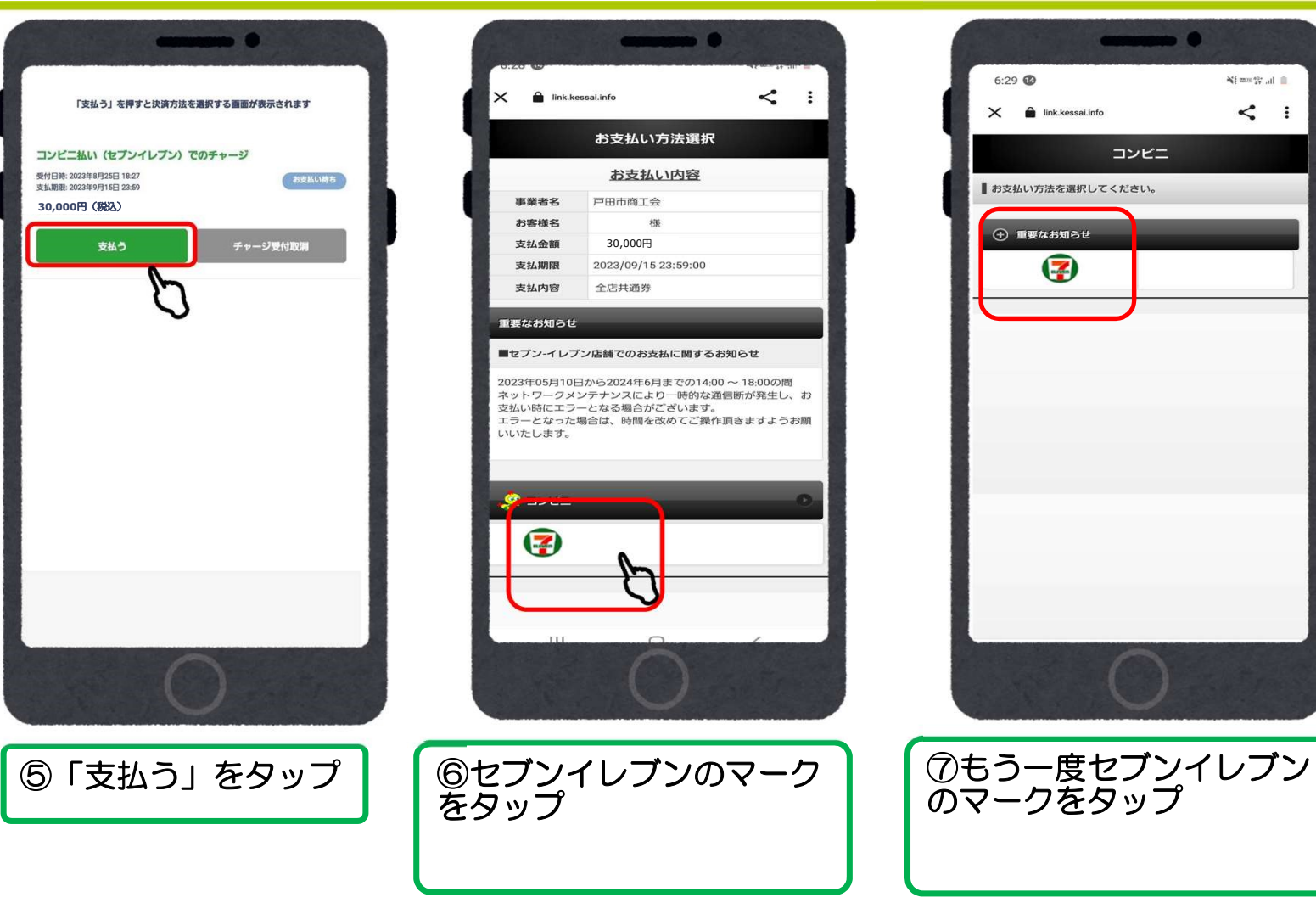

# セブンイレブン の コンビニ払いの場合

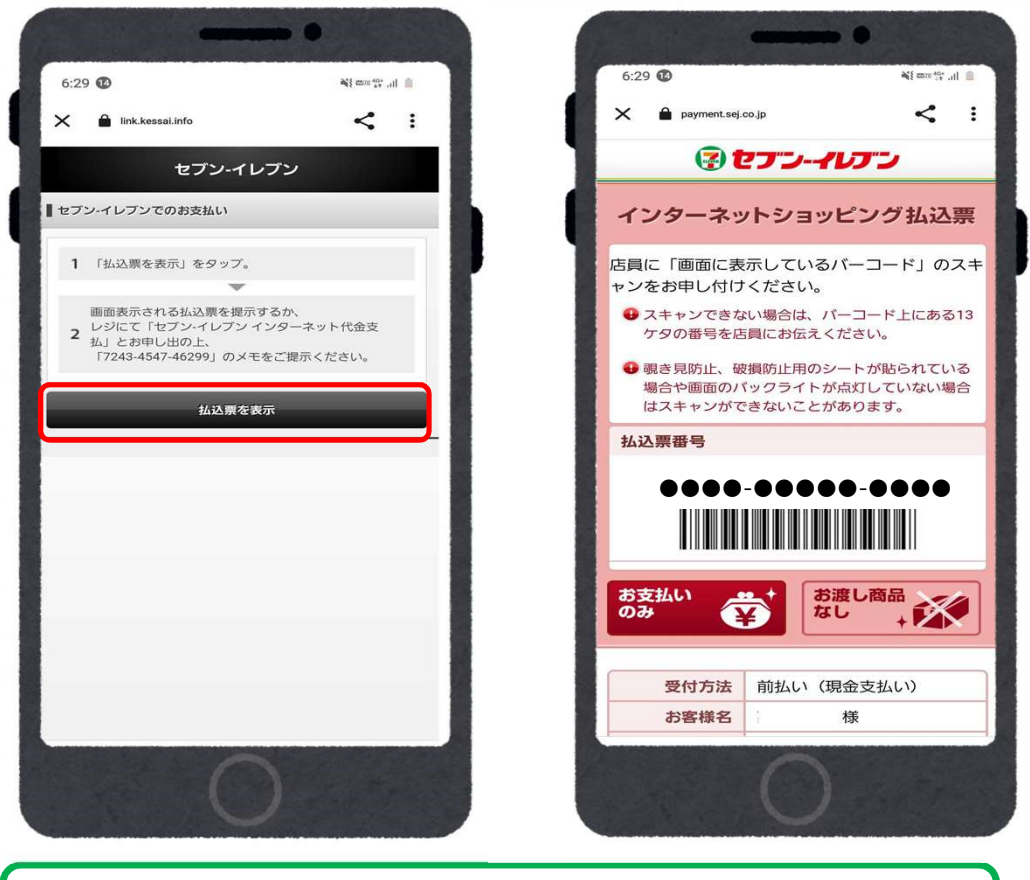

⑧払込票を表示をタップしてバーコードを提示し支払いをしてください。(バーコードがスキャンできない場合は13桁の番号でも支払いが可能です。)

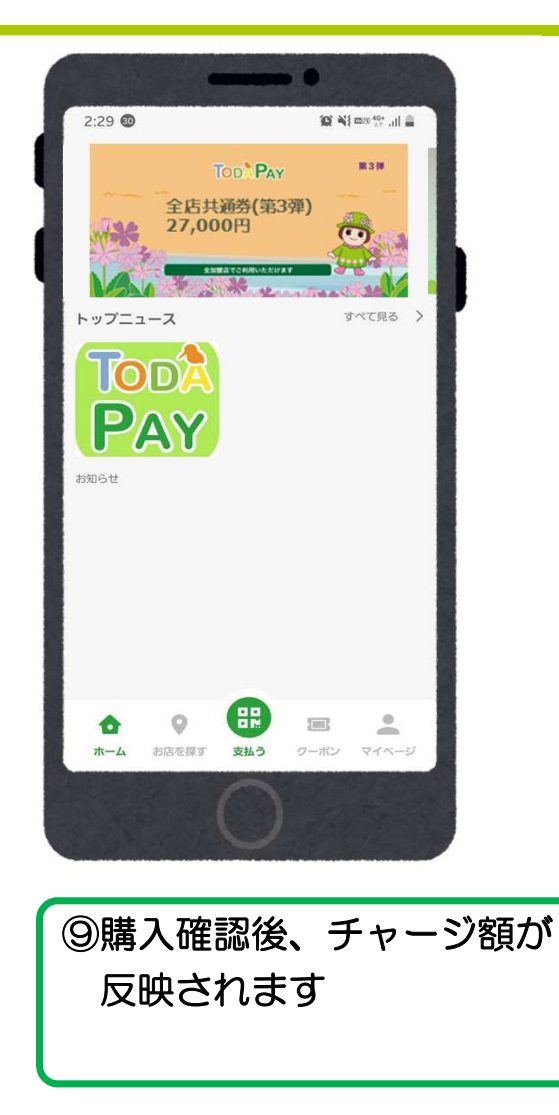

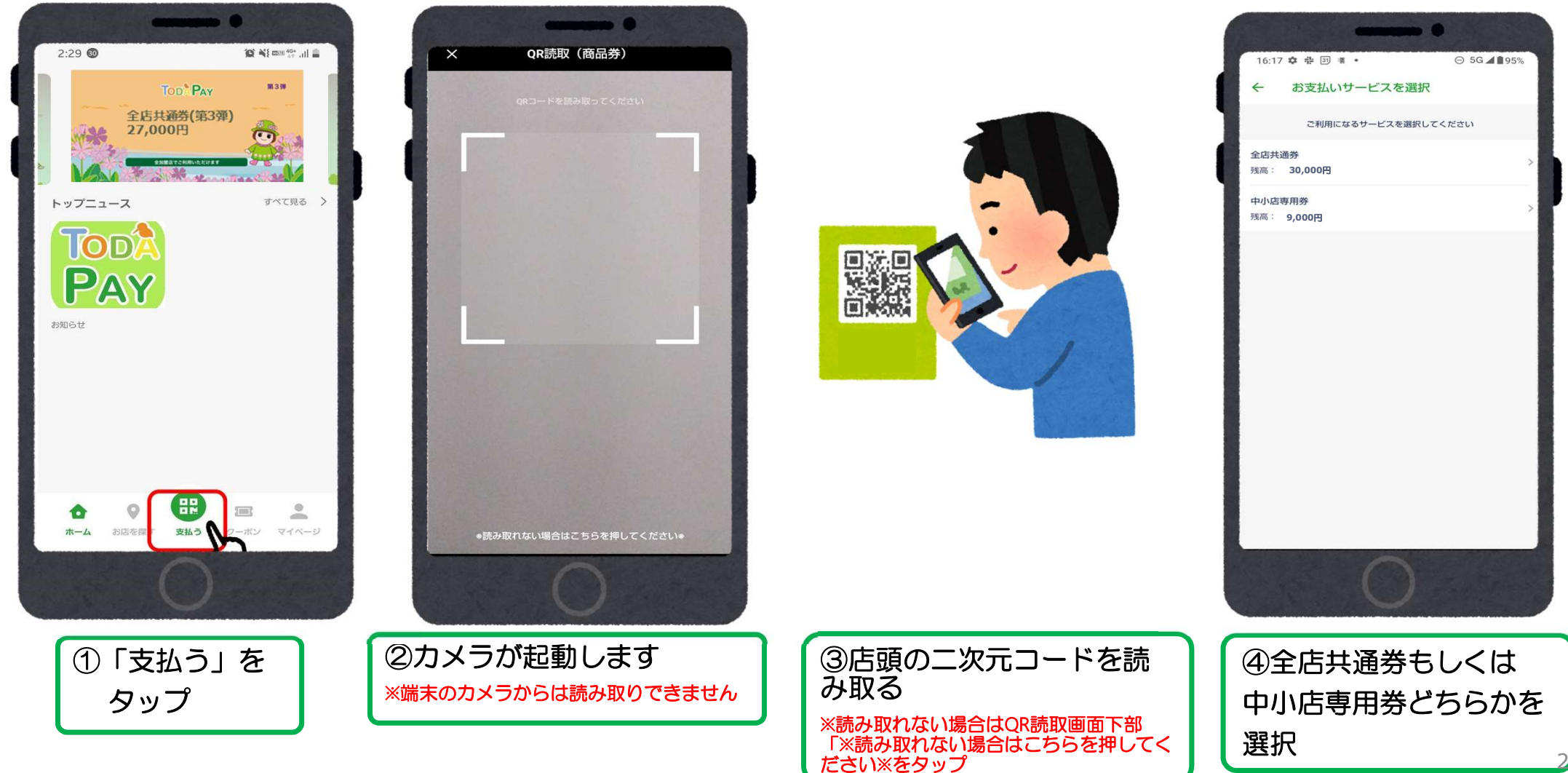

# 店頭での決済 ①店舗QRを読み取る

| 16:56 💠 🕆 🗵 🖷 • | ⊙ 5G⊿∎93%                   |                |
|-----------------|-----------------------------|----------------|
| ← 支払金額入力        |                             |                |
| お支払い金額を入力し、ご批   | 星示ください                      | 1              |
|                 | 0円                          | - 4            |
| 支払い方法           | 全店共通券<br><b>残高:30,000</b> 円 |                |
| 支払店舗            | ストア審査用店舗                    |                |
| <b>次</b> へ      | 0                           |                |
| 戻る              | IJ                          |                |
| $\bigcirc$      |                             |                |
| U               |                             |                |
| ⑤金額を入力<br>「次へ」を | iし、<br>タップ                  | ⑥¥<br>内智<br>「5 |
|                 |                             |                |

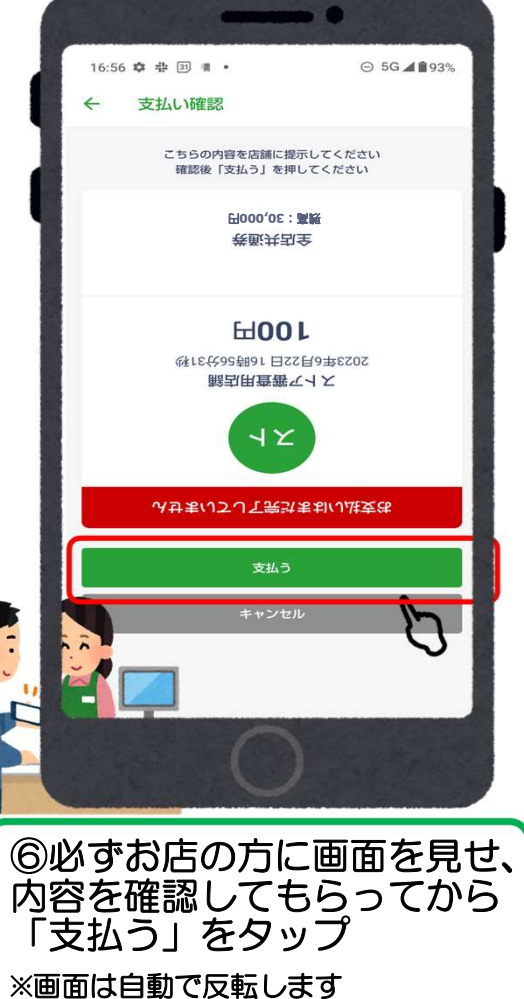

| 15:13 OF ## # • ⊖ 5G ⊿∎94%                 | 17:2 |
|--------------------------------------------|------|
| 支払い完了                                      | 取引   |
| お支払いが完了しました                                | 1    |
|                                            |      |
| O                                          |      |
| ⑦利用完了                                      | e    |
| 「人」「「」」 しんしにう、 月泉の 東欧日にかりりんす。              | ات   |
| ※決済時、音が鳴りますが小さい音のため、決済                     |      |
| 元」<br>一回面を必ずお店の万に見せて決済完了の冒の<br>確認をとってください。 |      |

| 17:21 🌣 🖶 33 🖷 •              | ⊖ 46+⊿∎92% |
|-------------------------------|------------|
| 取引履歴詳細                        |            |
| 21                            |            |
| ストア審査用店舗<br>2023年6月22日 17時21分 | i<br>143秒  |
| 100円                          |            |
| 利用                            |            |
| 全店共通券<br>30,000円 > 29,000円    |            |
| 詳細を見る ~                       |            |
|                               |            |
|                               |            |
| 0                             |            |
| ⑧「取引履歴語<br>に飛びます。             | 洋細」        |
|                               | 26         |

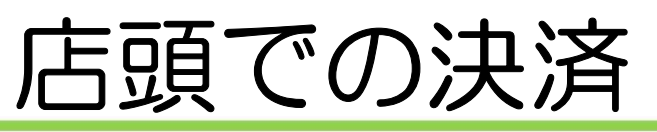

### ②決済コードを入力する \*カメラで読み取りができない場合など

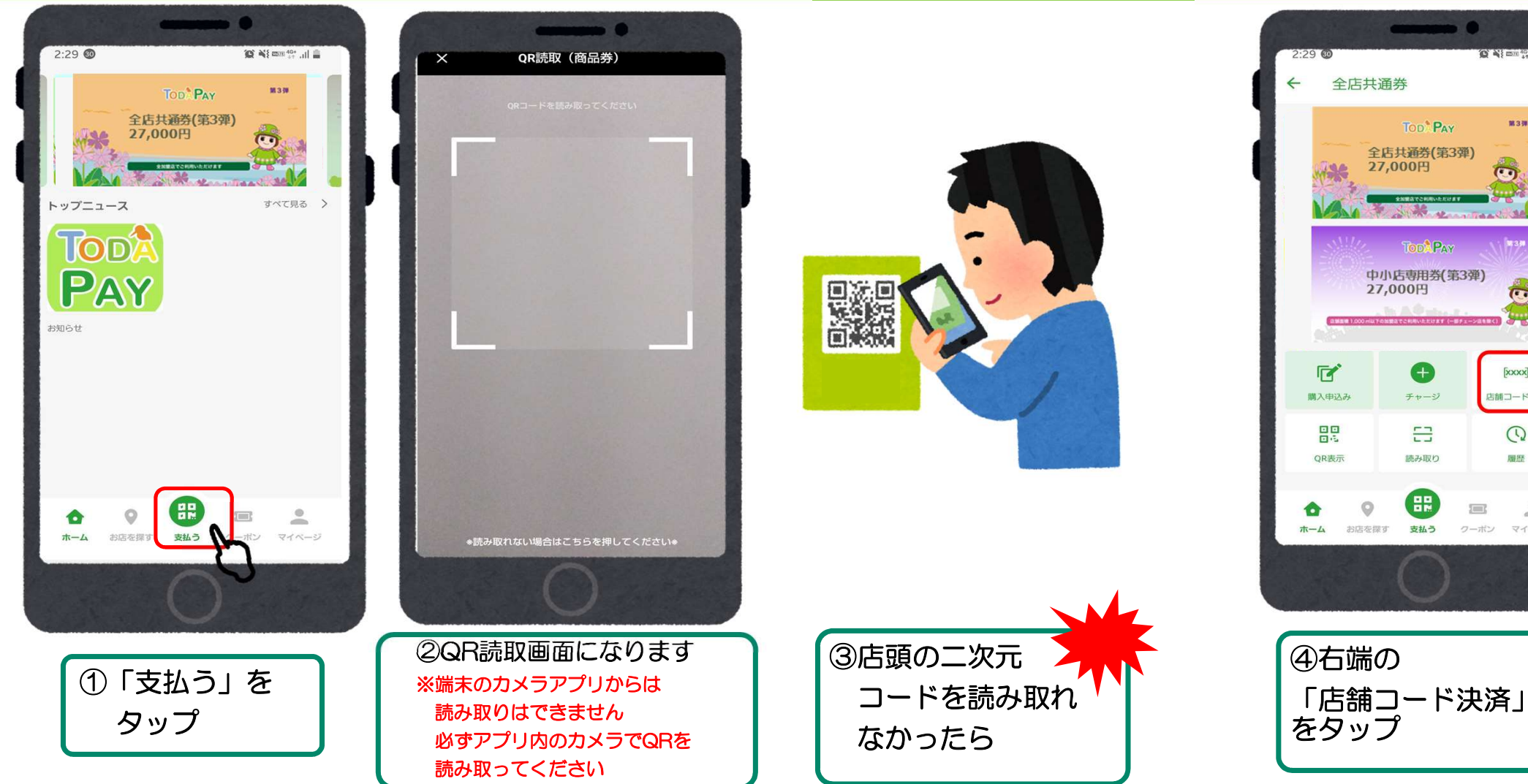

27

183W

(...)

[xxxx]

店舗コード決

0

周歷

クーポン マイページ

-

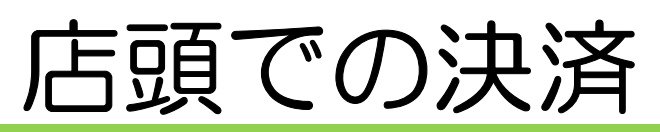

### ②決済コードを入力する \*カメラで読み取りができない場合など

| 17 | :19 🌣 🕯         | \$ 3 il •                 |                | •                | 5G 🛋 🗎 92%        |   |
|----|-----------------|---------------------------|----------------|------------------|-------------------|---|
| ÷  | 店額              | 捕コー ドジ<br><sub>店舗コー</sub> | 快済<br>- ドを入力して | ください             |                   |   |
|    |                 |                           |                |                  | 6                 |   |
|    |                 |                           | 次へ             |                  | Ľ                 | } |
|    |                 |                           |                |                  |                   |   |
|    | <b>☆</b><br>ѫ−⊿ | 日本で見ず                     | 支払う            | <b>三</b><br>クーポン | <b>2</b><br>747-9 |   |
|    |                 |                           | C              | )                |                   |   |
| ſ  | 5               | 「店舎                       | <b>甫</b> ⊐−    | - ド ו            | を                 |   |

入力する

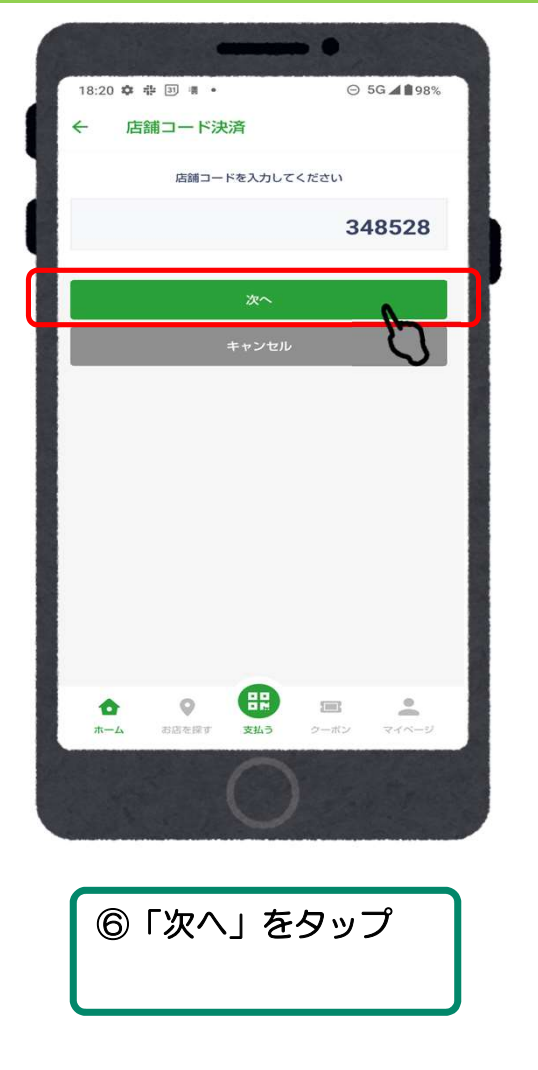

| 6 |                | •                 |      | ••               |            |      |
|---|----------------|-------------------|------|------------------|------------|------|
|   | 17:20 ✿<br>← お | ☆ 図 書・ 支払い店舗      | 箍認   | Θ                | 5G 세 🗎 92% | 1000 |
| 1 | 加盟店名           |                   |      | スト               | ア審査用加盟店    |      |
|   | 支払店舗           |                   |      | ٦                | トア審査用店舗    |      |
|   |                |                   | 次へ   |                  |            |      |
|   |                |                   | 戻る   |                  |            |      |
|   |                |                   |      |                  |            |      |
| 5 |                |                   |      |                  |            |      |
|   |                |                   |      |                  |            |      |
|   |                |                   |      |                  |            |      |
|   |                |                   |      |                  |            |      |
|   |                |                   |      |                  |            |      |
|   | <b>1</b>       | <b>O</b><br>NBERT | 民政法ラ | <b>三</b><br>クーポン | 211-5      |      |
|   |                | 1                 | 0    |                  |            |      |
|   |                |                   |      |                  |            |      |
|   |                |                   |      | are menage       |            |      |
|   | G              | の加                | 盟店   | 名」               | 2          |      |
|   |                | 「支                | [払店  | 舗」               | を          |      |
|   |                | 確認                |      |                  |            |      |
|   |                |                   |      |                  |            |      |

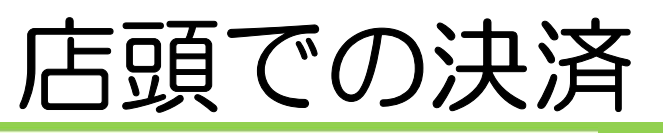

### ②決済コードを入力する \*カメラで読み取りができない場合など

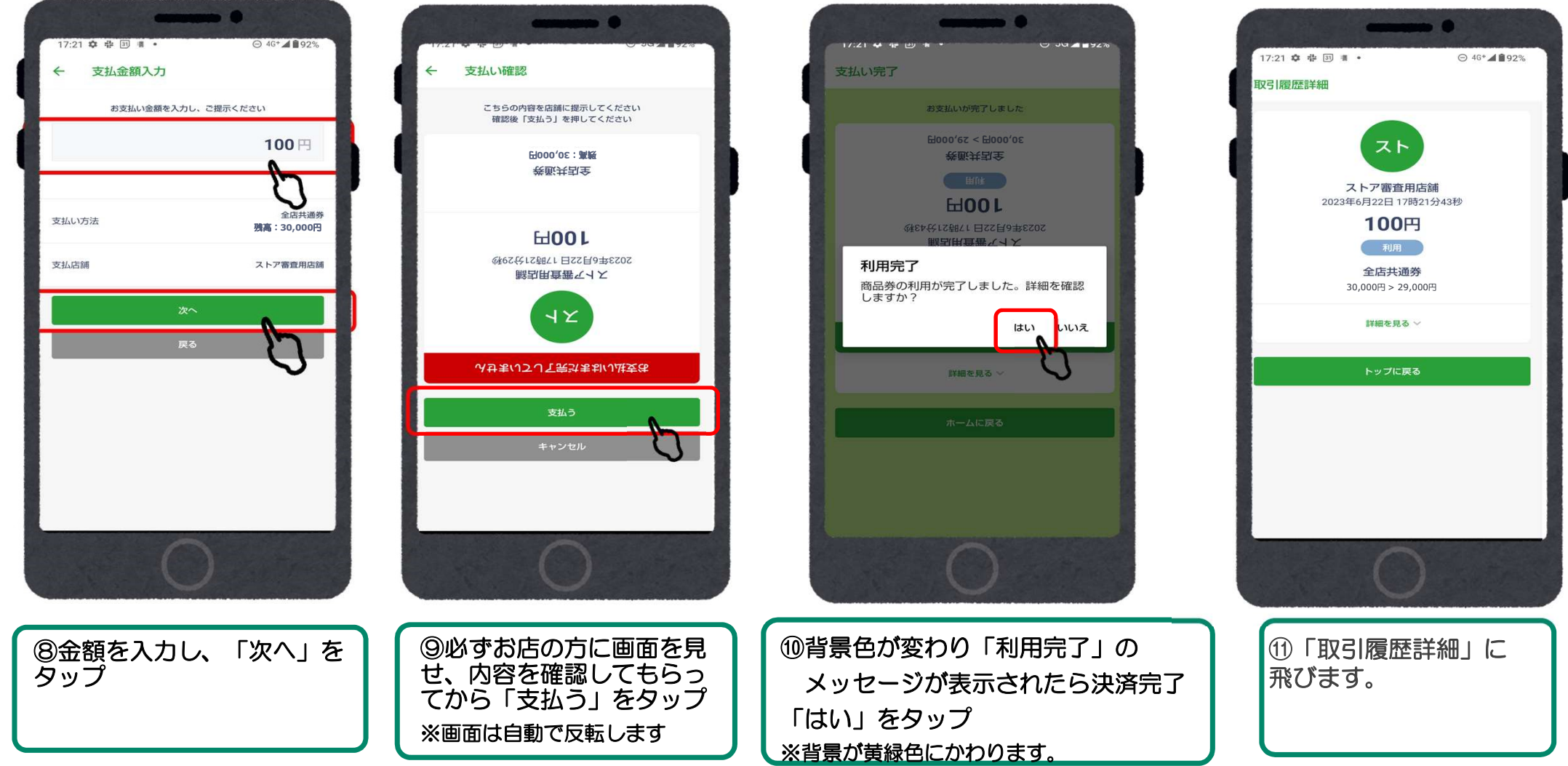

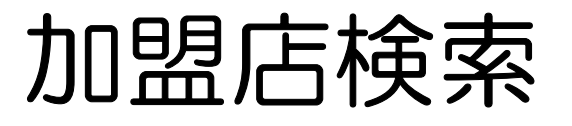

#### 下記方法で加盟店を確認することができます。

1.地図検索 2.店名詳細 3.一覧検索 4.名称検索 5-1. 種別検索

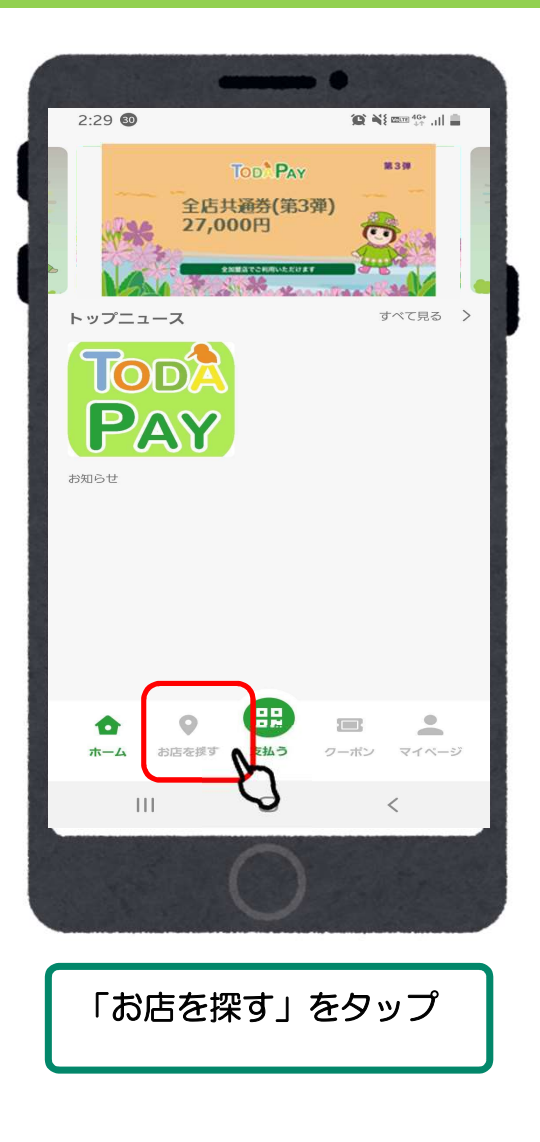

### 加盟店検索

### 1. 地図検索

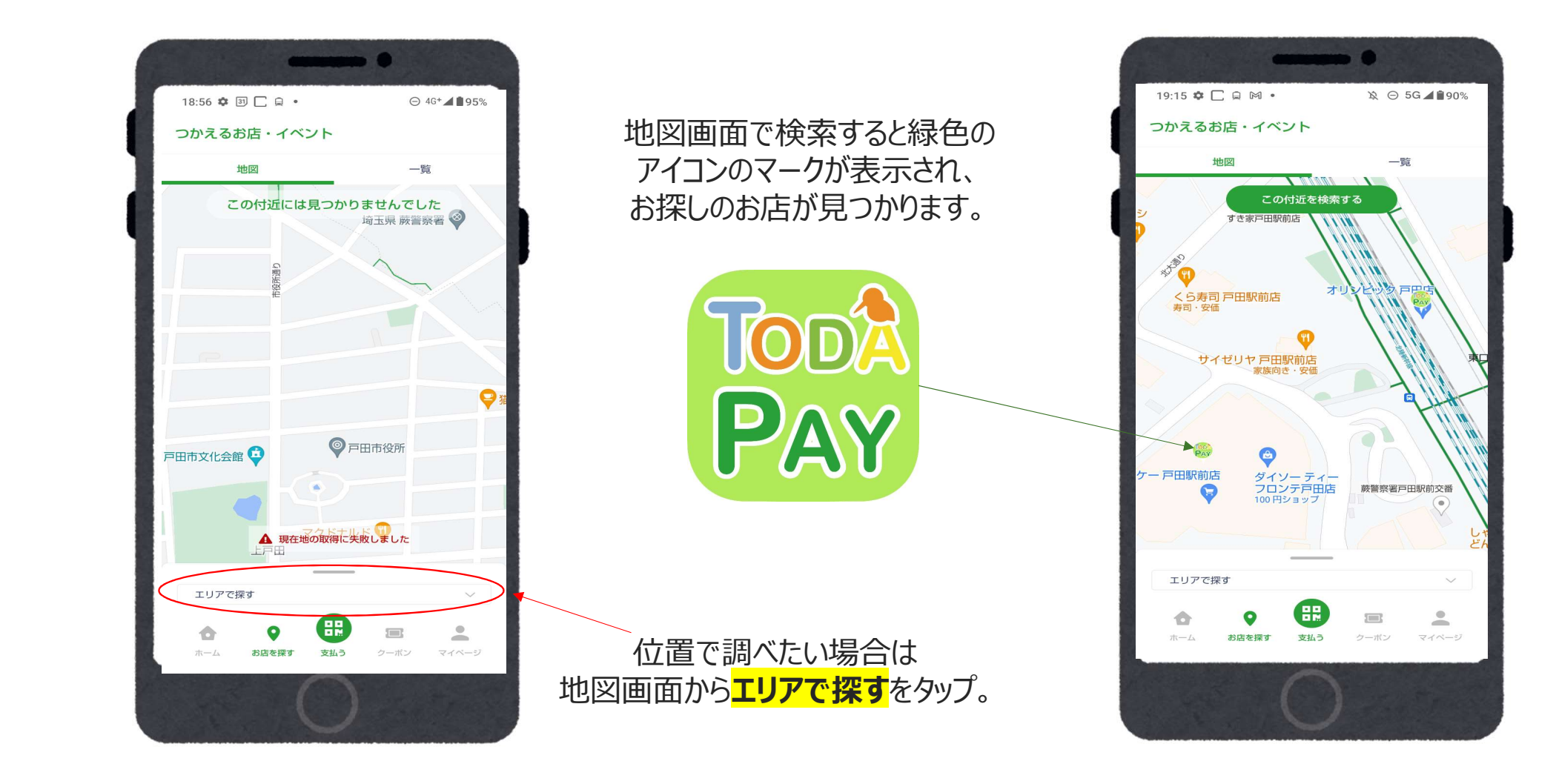

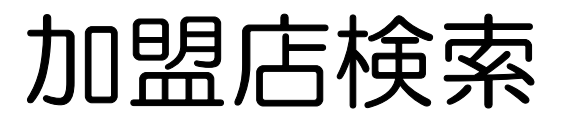

### 2.店名詳細

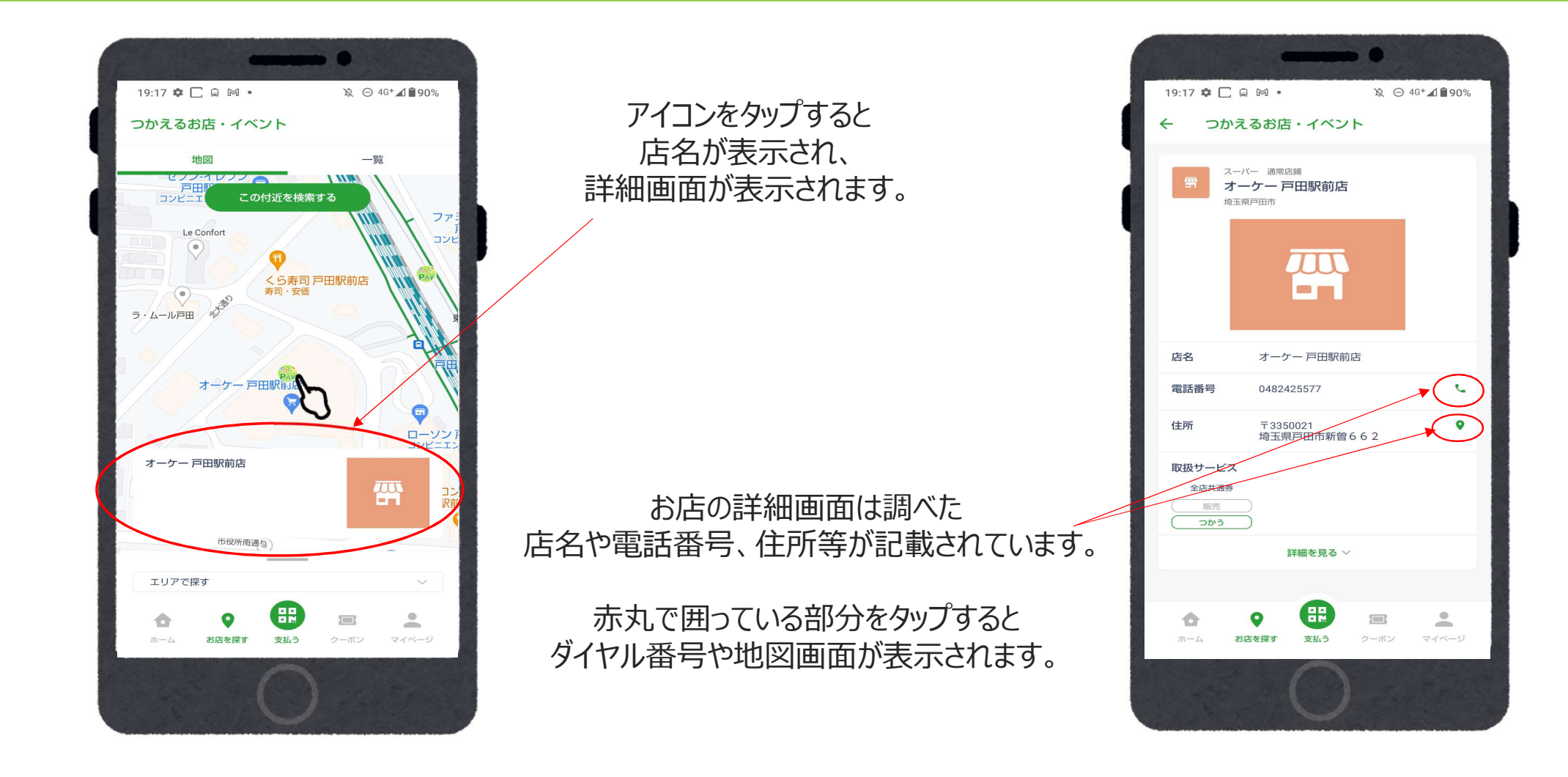

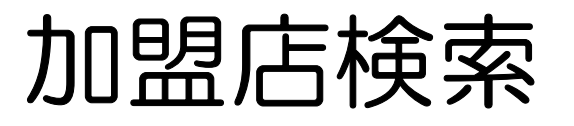

#### 19:17 🌣 🗌 🗎 🛯 🔹 ☆ ⊖ 46+⊿ ∎90% つかえるお店・イベント 地図 一覧 Q、店名検索(前方一致) 松栄庵 ♥ 地図 ♥ 地図 うな仁 ♥ 地図 ♥ 地図 ♥ 電話 寿司和 ♥ 地図 ♥ 地図 ♥ 電話 ママ応援 Café Sonido 店名で調べたい場合は ♥ 地図 ♥ 地図 <mark>エリアで探す</mark>をタップ。 スタジオフォトランド T 💡 地図 📞 電話 Smile CLEAN エリアで探す -0 0 ホーム お店を探す 支払う クーポン

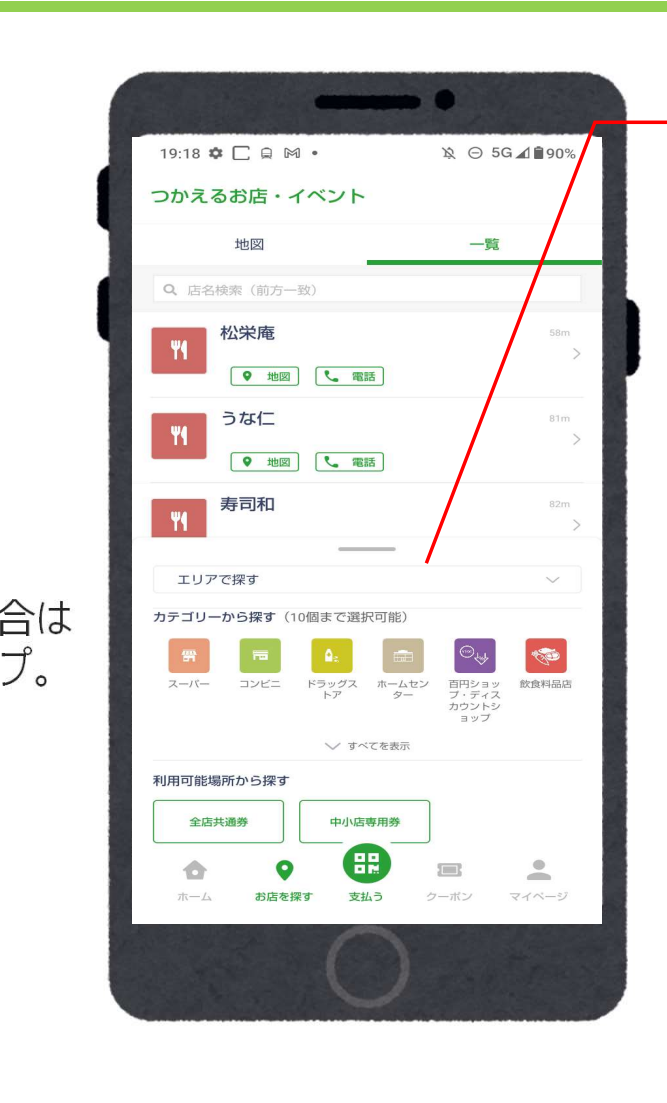

3.一覧検索

-エリアで探す  $\sim$ カテゴリーから探す(10個まで選択可能) ©₩ T スーパー コンビニ ドラッグス ホームセン 百円ショッ 飲食料品店 トア ター プ・ディス カウントシ ョップ ∨ すべてを表示 利用可能場所から探す 全店共通券 中小店専用券

エリア、カテゴリーや 利用可能店舗からの 絞り込み検索が出来ます。

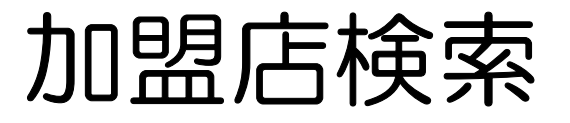

### 4.名称検索

#### 店名検索では調べたいお店は **正式な名称**であれば前方のみの一致でも 検索することができます。

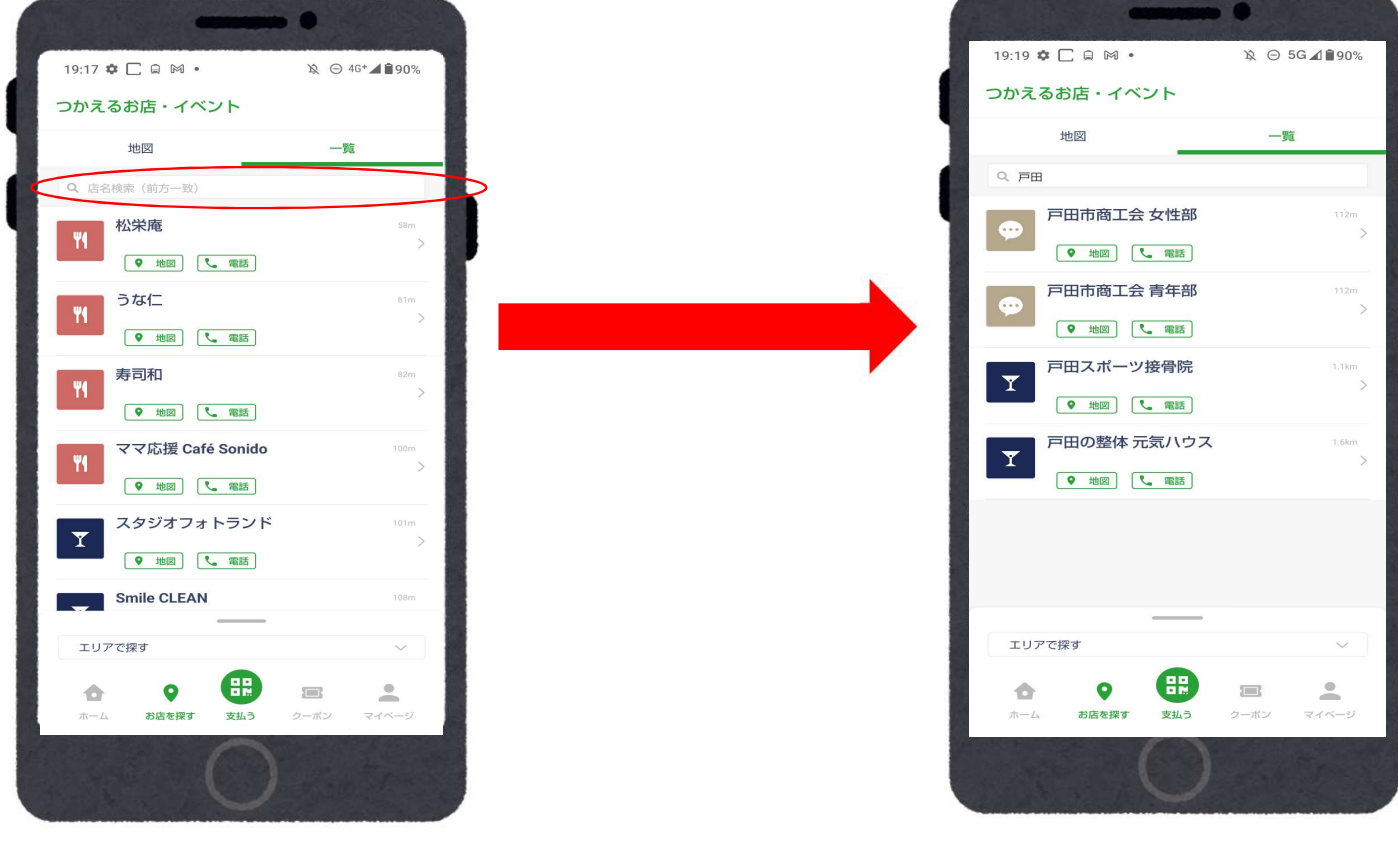

### 加盟店検索

| つかえるお店・イベント                         |           |
|-------------------------------------|-----------|
| 地図                                  | 一覧        |
| Q、<br>占名検索(前方一致)                    |           |
| 戸田市商工会 女性部                          | 112m      |
| ♥ 地図 【 電話】                          |           |
| 戸田市商工会 青年部                          | 112m      |
| <ul><li>● 地図</li><li>● 地図</li></ul> | ~         |
| 戸田スポーツ接骨院                           | 1.1km     |
| すべて                                 |           |
| 店舗面積1,000㎡以上の大型店                    |           |
| イオンモール北戸田                           |           |
| Beans戸田公園                           |           |
| T-FRONTE                            |           |
| 東側(喜沢・中町・下戸田・他)                     |           |
| 中央(上戸田・本町・新曽・他)                     |           |
| 西側(美女木・笹目・他)                        |           |
| 全店共通券中小店専用券                         |           |
| A 0 🞛                               |           |
| ホーム お店を探す 支払う ク                     | ーボン マイページ |
|                                     |           |

エリアは大型店や現在地周辺などから 選択出来ます。 ※「現在地周辺」選択時は位置情報の許可設定をONにしてください

# 5-1.種別検索

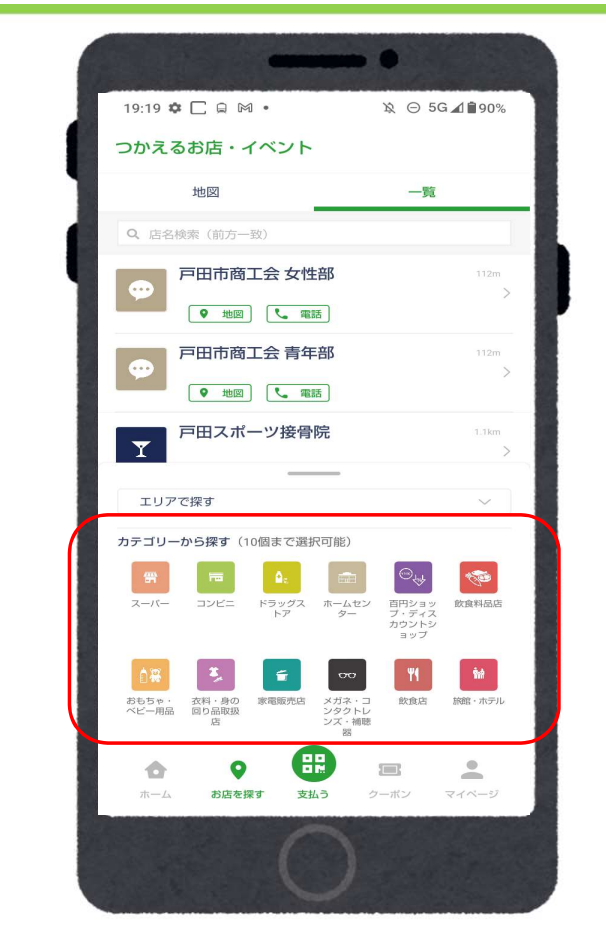

飲食を中心に様々なカテゴリーから 最大10個まで複数選択ができます。

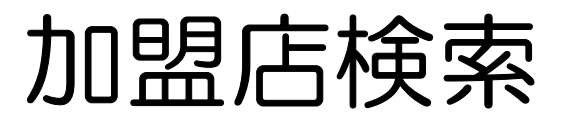

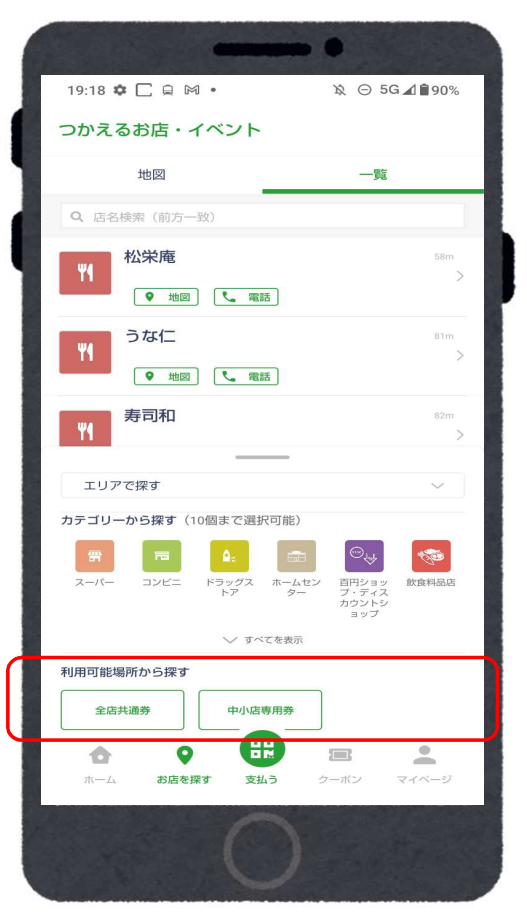

### 5-2.種別検索

各商品券が使えるお店の検索ができます。

※専用券の使用できる店舗の確認も可能です。

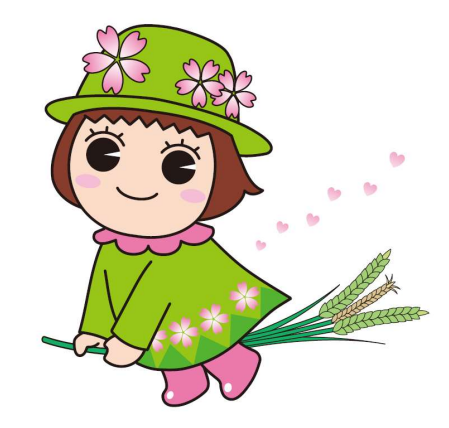